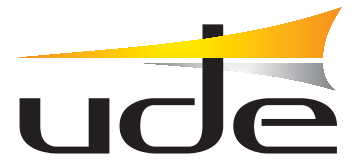

# **INTERCOM-200** System

## CONFIGURATION INTERCOM-200 System **UdeConf ID-200**

| 🕌 UdeConf ID-200   | )         |           |          |             |       |            |                                                   |
|--------------------|-----------|-----------|----------|-------------|-------|------------|---------------------------------------------------|
| File Config Help   |           |           |          |             |       |            |                                                   |
| : 🕒 🖹 📇 🍬 i        | P #       |           | (        |             |       |            |                                                   |
| Zone               | Extension | Connector | Intercom | Floor       | Sound | Group      | Product Number of Station Name                    |
| Zone 1             | 1         | 1         | 1        | n/a         | Zone  | n/a        |                                                   |
| Zone 2             | 2         | 2         | 1        | n/a         | Zone  | n/a        | SR Ind. Y 1 Vintercom 1                           |
| Zone 3             | 3         | 3         | 1        | n/a         | Zone  | n/a        | Num. of Intercom stations Number of Control units |
| Zone 4             | 4         | 4         | 1        | n/a         | Zone  | n/a        |                                                   |
| Zone 5             | 5         | 5         | 1        | n/a         | Zone  | n/a        |                                                   |
| Zone 6             | 6         | 6         | 1        | n/a         | Zone  | n/a        |                                                   |
| Zone 7             | 7         | 7         | 1        | n/a         | Zone  | n/a        | Automatic station extension assignation           |
| Zone 8             | 8         | 8         | 1        | n/a         | Zone  | n/a        | a Deshabilitado 🗸                                 |
| Zone 9             | 9         | 9         | 1        | n/a         | Zone  | n/a        |                                                   |
| Zone 10            | 10        | 10        | 1        | n/a         | Zone  | n/a        | Assign                                            |
| Zone 11            | 11        | 11        | 1        | n/a         | Zone  | n/a        |                                                   |
| Zone 12            | 12        | 12        | 1        | n/a         | Zone  | n/a        | 1- Select number of intercom stations into the    |
| Zone 13            | 13        | 13        | 1        | n/a         | Zone  | n/a        | installation.                                     |
| 20ne 14            | 14        | 14        | 1        | n/a         | Zone  | n/a        | 2- Select the number of control units into the    |
| Zone 15            | 15        | 15        | 1        | n/a         | Zone  | n/a        | installation.                                     |
| Zone 16            | 16        | 16        | 1        | n/a         | Zone  | n/a        | 3- Modify the extensions, names and sounds (if    |
| 20ne 17<br>Zene 10 | 17        | 17        | 1        | n/a         | Zone  | n/a        | a phone interface exists) of the rooms/zones.     |
| 20ne 18<br>7 19    | 18        | 18        | 1        | nya<br>1-2- | Zone  | nya        | 4- Assign the zones to each control unit.         |
| Zone 19<br>Zone 20 | 19        | 19        | 1        | nya<br>aza  | Zone  | nya<br>ava | 5- After editing, validate with "Enter".          |
| 20118-20           | 20        | 120       | 11       | μųa         | Zone  | Inta       | 6- Select the intercom station to configure.      |
|                    |           |           |          |             |       |            | 7- Click on "Send" button.                        |
|                    |           |           |          |             |       |            | 0                                                 |

# SUMMARY

| WINDOWS OPERATING SYSTEM 32 or 64 bits     | 2     |
|--------------------------------------------|-------|
| SOFTWARE INSTALLATION                      | 3     |
| CONNECTIONS                                | 4     |
| INTERCOM-200 SYSTEM CONFIGURATION          | 5     |
| Configuration                              | 6 - 7 |
| Open / Save / Print the configuration file | 8     |
| Control panel                              | 9     |
| Setting table                              | 10    |
| MODULES ZONE CONFIGURATION                 | 11    |

CONFIGURATION - INTERCOM-200 SYSTEM - UdeConf ID-200

Page

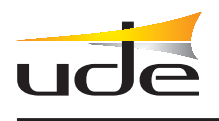

### SOFTWARE INSTALLATION

To determine whether the operative is 32 bit or 64 bit, follow the following indications:

### WINDOWS 2000 WINDOWS XP

#### Click on: Home screen

- --Programs
- --Accessories
- --Tools-System
- --Information System
- --Components
- --Show

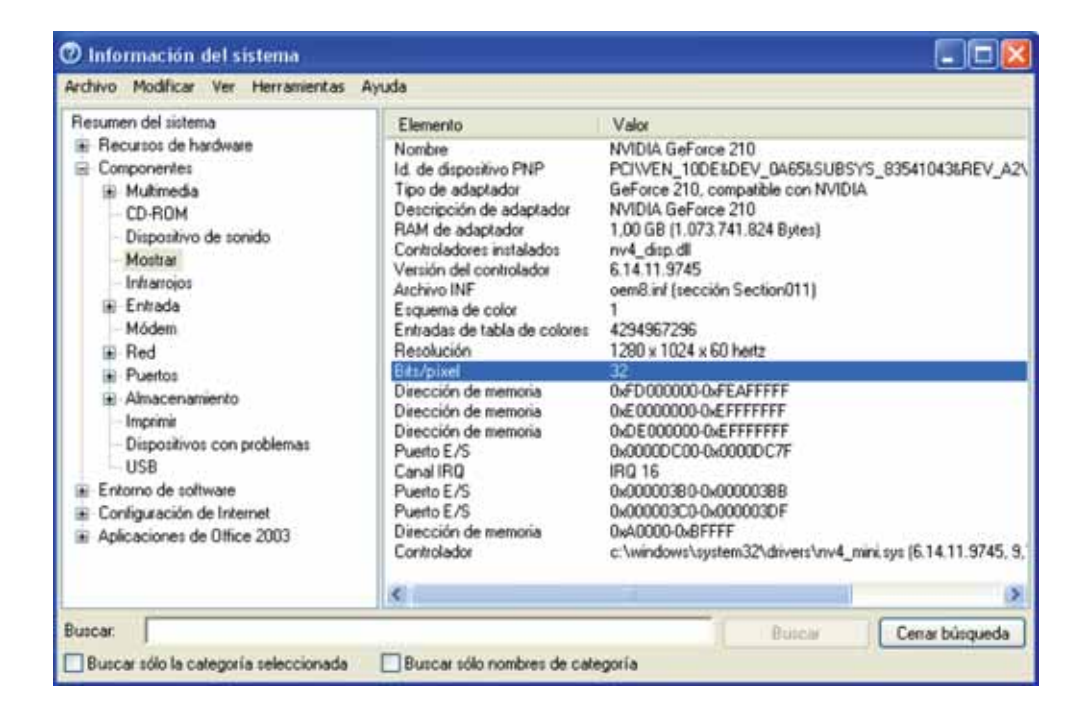

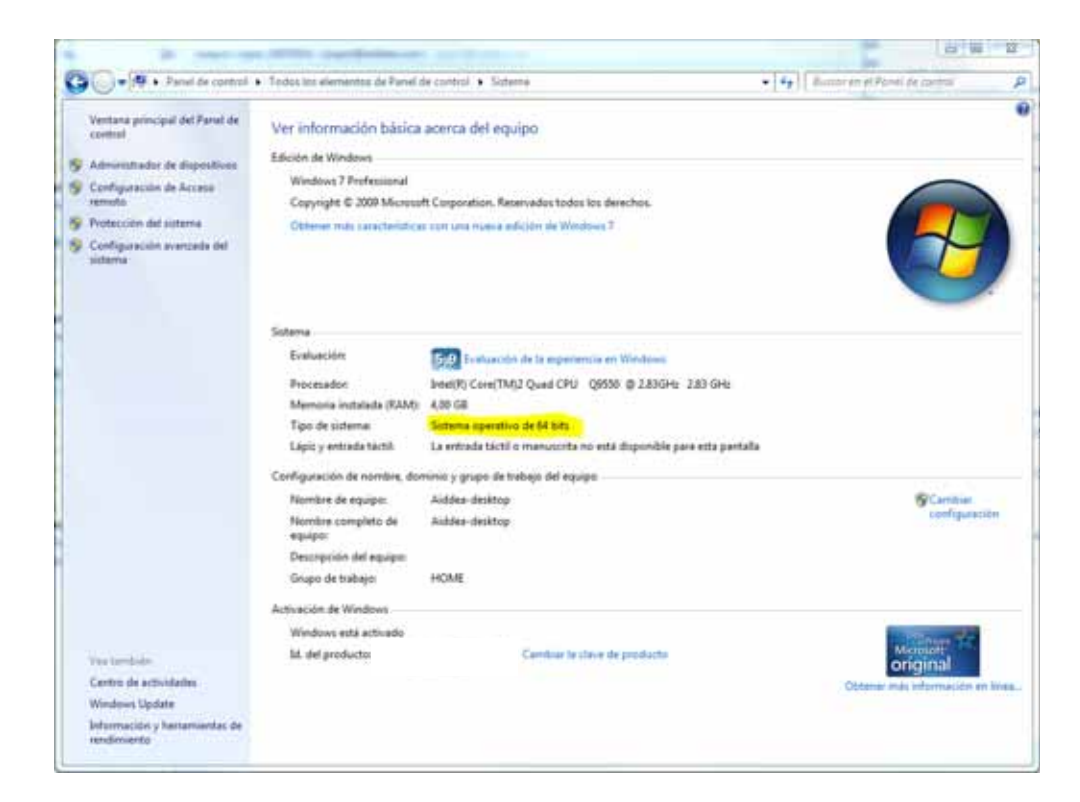

According to the above, download the corresponding compressed folder.

UDECONF-ID200-x32-v.2.3-EN UDECONF-ID200-x64-v.2.3-EN

WINDOWS 7 WINDOWS VISTA

Click on: Control Panel --System

2 / 11

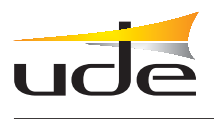

SOFTWARE INSTALLATION

Decompress the folder UDECONF-ID200-x32.v.2.3-EN / UDECONF-ID200-x64-v.2.3-EN in the computer used for the configuration.

Within the directory UDECONF-ID200 created, start the program by running UDEConf.jar

| Nombre 🔺            | Tipo                       |
|---------------------|----------------------------|
| 🚞 lib               | Carpeta de archivos        |
| DEConf              | Carpeta de archivos        |
| 🚾 .DS_Store         | Archivo DS_STORE           |
| Dinfo-UDEConf_ID200 | Adobe Acrobat Document     |
| 🗐 README            | Documento de texto         |
| 🔊 rxtxSerial64.dll  | Extensión de la aplicación |
| 🔊 rxtxSerial.dll    | Extensión de la aplicación |
| UDEConf             | Executable Jar File        |

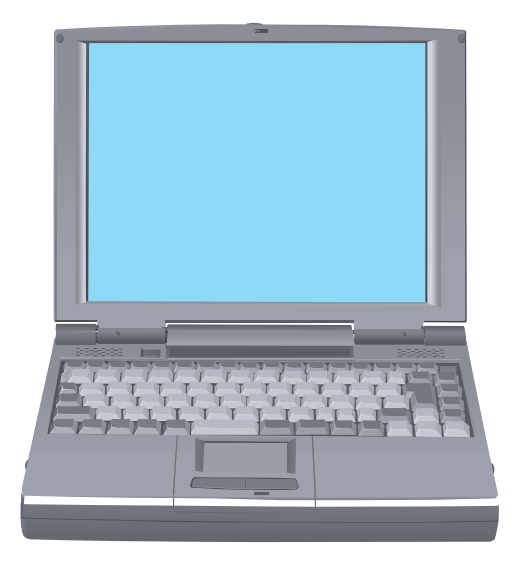

Minimum computer requirements: -Windows 2000 or superior -Java JRE v6 (\*) -512 Mb RAM -10 Mb hard disk -Serial port RS-232

(\*)If you have not installed the Java JRE v6 on your computer, download it from the manufacturer's website (http://www.java.com/downoad/) and install on your PC.

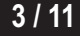

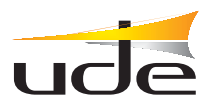

### CONNECTIONS

### Example: System with a ID-200 central and 60 secondary

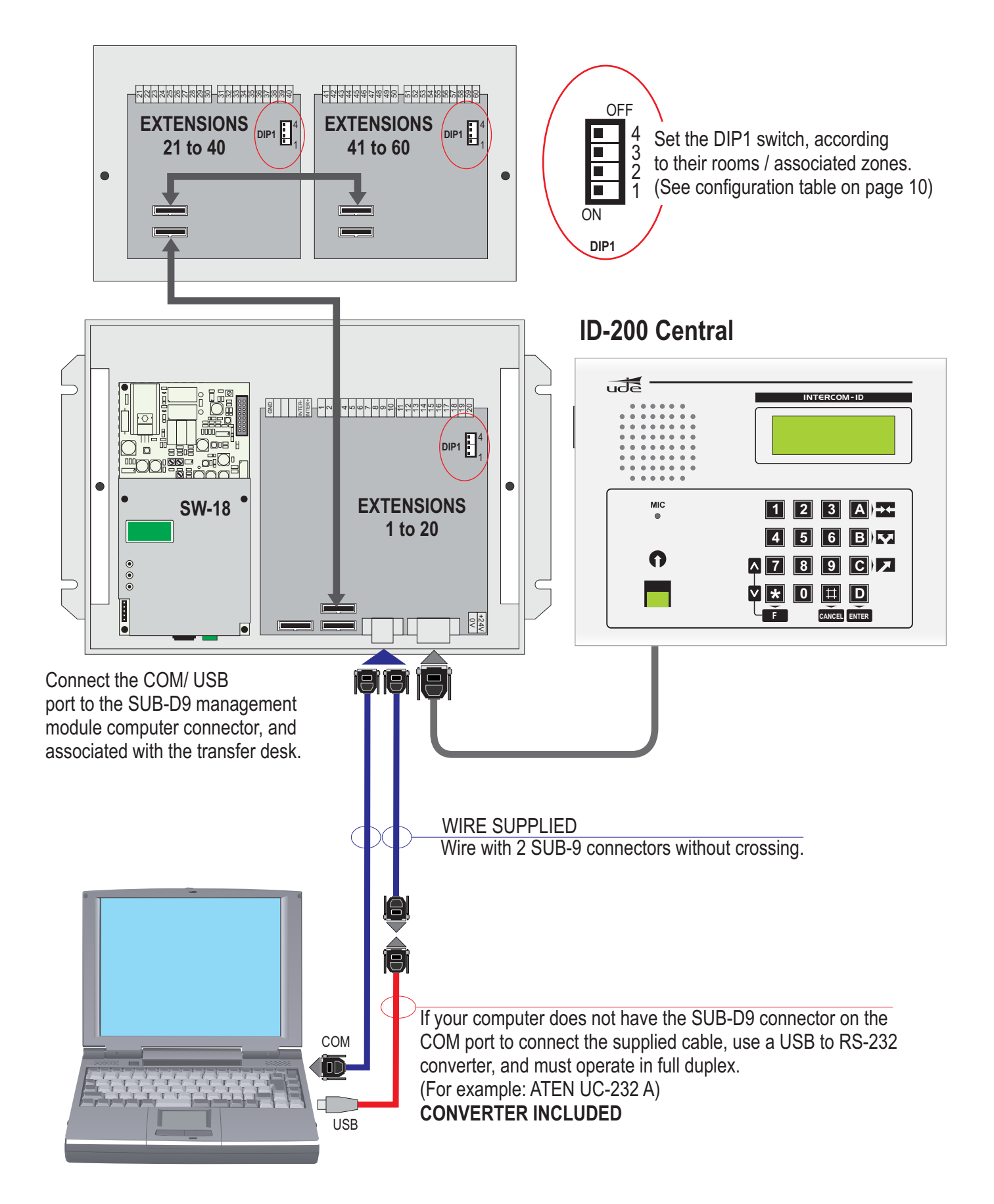

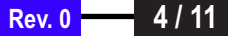

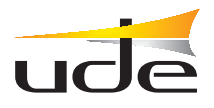

### SYSTEM CONFIGURATION INTERCOM-200

Once connected the computer to the ID-200 central, run **UDEConf\_ID200.jar** to start **UdeConf ID-200**.

| B SAVE / OP       | PEN CONFI | GURATIO   | N D C    | CONFIG     |       | TABLE      | <b>G</b> CONTROL PANEL                            |
|-------------------|-----------|-----------|----------|------------|-------|------------|---------------------------------------------------|
| <b>↓ ↓</b>        |           |           |          |            |       |            |                                                   |
| File Config Help  | 200       |           |          |            |       |            |                                                   |
| į 🕒 🖻 📇 🍬         | <b>-</b>  |           | _        | [          |       |            |                                                   |
| Zone              | Extension | Connector | Intercom | Floor      | Sound | Group      | Product Number of Station Name                    |
| Zone 1            | 1         | 1         | 1        | n/a        | Zone  | n/a        |                                                   |
| Zone 2            | 2         | 2         | 1        | n/a        | Zone  | n/a        | SR Ind.                                           |
| Zone 3            | 3         | 3         | 1        | n/a        | Zone  | n/a        | Num. of Intercom stations Number of Control units |
| Zone 4            | 4         | 4         | 1        | n/a        | Zone  | n/a        |                                                   |
| Zone 5            | 5         | 5         | 1        | n/a        | Zone  | n/a        |                                                   |
| 20ne 6            | 6         | 6         | 1        | n/a        | Zone  | n/a        |                                                   |
| 20ne /            | /         | /         | 1        | nya<br>aza | Zone  | nya<br>ava |                                                   |
| Zone o            | 0         | 0         | 1        | nya<br>p/p | Zone  | nya<br>p/p | 🗕 🛛 🖉 Deshabilitado 💙                             |
| Zone 9<br>Zone 10 | 10        | 7         | 1        | nya<br>pla | Zone  | nia<br>pla | Accian                                            |
| Zone 10           | 11        | 11        | 1        | nia        | Zone  | nia        | - Assign                                          |
| Zone 12           | 12        | 12        | 1        | nia        | Zone  | nia        |                                                   |
| Zone 13           | 13        | 13        | 1        | n/a        | Zone  | n/a        | 1- Select number of intercom stations into the    |
| Zone 14           | 14        | 14        | 1        | n/a        | Zone  | n/a        | installation.                                     |
| Zone 15           | 15        | 15        | 1        | n/a        | Zone  | n/a        |                                                   |
| Zone 16           | 16        | 16        | 1        | n/a        | Zone  | n/a        | 3- Modify the extensions names and sounds (if     |
| Zone 17           | 17        | 17        | 1        | n/a        | Zone  | n/a        | a nhone interface exists) of the rooms/zones      |
| Zone 18           | 18        | 18        | 1        | n/a        | Zone  | n/a        | 4- Assign the zones to each control unit.         |
| Zone 19           | 19        | 19        | 1        | n/a        | Zone  | n/a        | 5- After editing, validate with "Enter".          |
| Zone 20           | 20        | 20        | 1        | n/a        | Zone  | n/a        | 6- Select the intercom station to configure.      |
|                   |           |           |          |            |       |            | 7- Click on "Send" button.                        |
|                   |           |           |          |            |       |            |                                                   |
|                   |           |           |          |            |       |            | 0                                                 |

#### The steps for configuring a system are:

- 1. Select in the Control Panel the total number of secondary (selection of 20, 40, 60 ...)
- **2.** Select in the Control Panel the number of desks in the system (To assign a name to each desk, go to Menu: Config- > name desks, and editing)
- 3. Awarded the rank of each table to each desk (possible automatic assignment)

**4.** Change the table cells according to the characteristics of the installation. (The meaning of each cell is described below.)

**5.** Connect the RS-232 wire to SW-20xx module corresponding to the desk no. 1. Ensure that the rank assigned to the modules corresponds with the rank of the desk.

6. Select in the Control Panel the number of the desk (in this case, 1).

7. To configure, go to Menu: Config-> Send.

**8.** If there are more desks connected to the system, repeat steps 5, 6 and 7 for each one, changing the number of desk and connecting RS-232 wire.

9. To save the configuration to a file for later use, click on the menu: File-> Save.

To edit the text of a cell, double-click on it.

You can use the command:

CONTRL + C= Copy CNTRL + V= Paste CNTRL + X= Cut CNTRL + Y= Redo CNTRL + Z= Undo

After editing a field, confirm with Intro

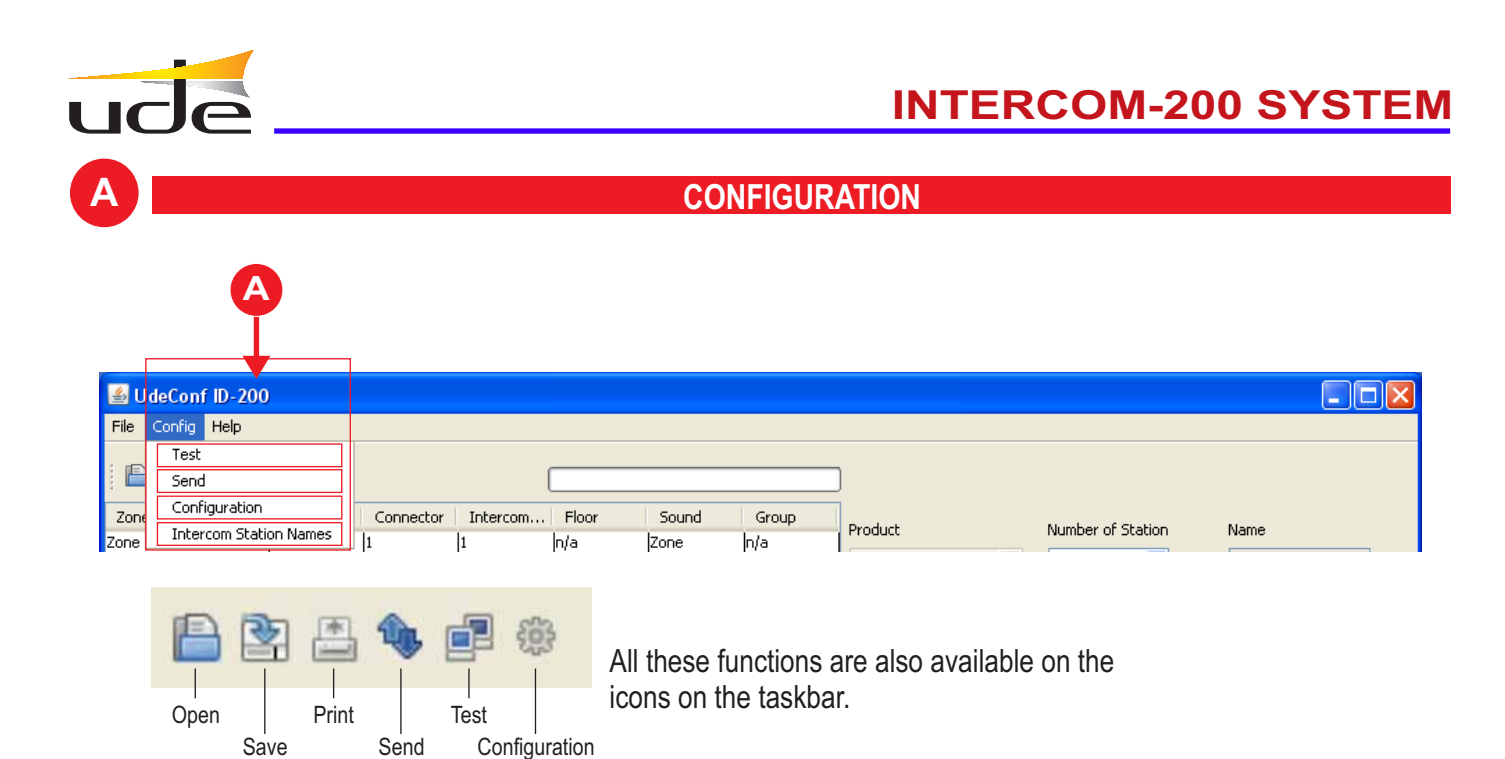

### A1-Configuration flap

- Configuration

| ا            | deConf ID-200    |        |           |          |          |        |             |                           |                         |            |
|--------------|------------------|--------|-----------|----------|----------|--------|-------------|---------------------------|-------------------------|------------|
| File         | Config Help      |        |           |          |          |        |             |                           |                         |            |
| : E          | Test<br>Send     |        |           |          | [        |        |             | ]                         |                         |            |
| Zoni         | Configuration    | Nerver | Connector | Intercom | Floor    | Sound  | Group       | Product                   | Number of Station       | Name       |
| Zone         | Intercom Station | Names  | 1         | 1        | n/a      | Zone   | n/a         | SR Ind.                   |                         | Intercom 1 |
| Zone         | 3                |        |           |          |          | 3 prie | n/a         | Num, of Intercom stations | Number of Control units |            |
| Zone<br>Zone | 4 Puerto serie   | SCH1   |           | × 1      | Aceptar  | one    | n/a<br>n/a  | 1 🗘                       | 20 📚                    |            |
| 20110        | Bits de paridad  | 1      |           | ~        | Cancelar | The    |             |                           |                         |            |
|              | Velocidad        | 38400  | 6         | -        |          | I ne a | assignme    | nt appears on the         | screen of the C         | JOIN port. |
|              | Bits de datos    | 5      |           |          |          | Seleo  | ct the port | connected to the          | desk.                   |            |
|              |                  |        |           |          |          | Then   | ACCÉPT      | -                         |                         |            |

### A2-Configuration flap

- Desks names

| 🕌 UdeConf II                                            | -200                                                   |                                         |                                                                                                    |                                           |                                                          |                                                                                          |                    |
|---------------------------------------------------------|--------------------------------------------------------|-----------------------------------------|----------------------------------------------------------------------------------------------------|-------------------------------------------|----------------------------------------------------------|------------------------------------------------------------------------------------------|--------------------|
| File Config H                                           | lp.                                                    |                                         |                                                                                                    |                                           |                                                          |                                                                                          |                    |
| Zone Intercom<br>Zone Nombre pu<br>Zon Zon Zon Intercom | ation<br>n Station Names<br>ist<br>stre ID Puptre<br>1 | Connector Intercom 1 1 Connector Cencel | Floor So<br>n/a Zor<br>n/a Zor<br>n/a Zor<br>n/a Zor<br>n/a Zor<br>N/a Zor<br>N/a Zor<br>N/a Zor<br>N/a Zor | he name o<br>diting the o<br>m with Intro | Product<br>SR Ind. ▼<br>Num. of Intercom stations<br>1 € | Number of Station          I         Number of Control units         20         specify. | Name<br>Intercom 1 |

Rev. 0

6 / 11

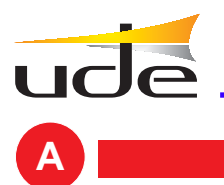

CONFIGURATION

### A3-Configuration flap

| _                          | - Test                                  |              |          |              |                      |                   |                                            |                                        |                                    |
|----------------------------|-----------------------------------------|--------------|----------|--------------|----------------------|-------------------|--------------------------------------------|----------------------------------------|------------------------------------|
| 📥 Ud                       | eConf ID-200                            |              |          |              |                      |                   |                                            |                                        |                                    |
| File C                     | Config Help                             |              |          |              |                      |                   |                                            |                                        |                                    |
| ! E                        | Test<br>Send                            |              |          |              |                      |                   |                                            |                                        |                                    |
| Zone<br>Zone               | Configuration<br>Intercom Station Names | Connector    | Intercom | Floor<br>n/a | Sound<br>Zone        | Group<br>n/a      | Product                                    | Number of Station                      | Name                               |
| Zone 2<br>Zone 3<br>Zone 4 | Error                                   | 2            | 1        |              | Zone<br>Zone<br>Zone | n/a<br>n/a<br>n/a | Num. of Intercom stations                  | Number of Control units                | Incercom I                         |
| Zone 5                     | Tiempo de e                             | spera agotad | 0        | •            | Zone                 | n/a               | 1 🗘                                        | 20 🗘                                   |                                    |
|                            |                                         | kceptar      |          | T            | he desk o            | connecte          | ed will respond "OK<br>h the desk, for som | " if all goes well<br>re reason, after | l. If is not<br>a few seconds will |

communicating with the desk, for some reason, after a few seconds will display "Timeout".

In this case, back to **Configure (A1)** and select a different port COM and pass the **Test (A3)** to indicate that communication is "OK".

### A4- Configuration flap

| _      | Cond                   |              |          |          |           |            |                           |                         |                    |
|--------|------------------------|--------------|----------|----------|-----------|------------|---------------------------|-------------------------|--------------------|
| 🕌 Ud   | eConf ID-200           |              |          |          |           |            |                           |                         |                    |
| File   | Config Help            |              |          |          |           |            |                           |                         |                    |
|        | Test                   |              |          |          |           |            |                           |                         |                    |
|        | Send                   |              | (        |          |           |            |                           |                         |                    |
| Zone   | Configuration          | Connector    | Intercom | Floor    | Sound     | Group      | 1                         |                         |                    |
| Zone   | Intercom Station Names | 1            | 1        | n/a      | Zone      | n/a        | Product                   | Number of Station       | Name               |
| Zone 2 | 2                      | ->           | 1        | n/a      | Zone      | n/a        | SR Ind. 🛛 👻               | 1 🖌                     | Intercom 1         |
| Zone 3 | Error                  |              | - E      | 3        | Zone      | n/a        | Num. of Intercom stations | Number of Control units |                    |
| Zone 4 |                        |              |          | <b></b>  | Zone      | n/a        |                           | 20                      |                    |
| Zone 5 | Tiempo de es           | pera agotado |          | <u> </u> | Zone      | n/a        |                           | 20 🔽                    |                    |
|        | •                      |              |          |          |           |            |                           |                         |                    |
|        | A                      | ceptar       |          | Ser      | nd the se | elected co | onfiguration produc       | ced in the desk         | If the shipment is |

Send the selected configuration produced in the desk. If the shipment is successful, will answer "OK".

If the shipment for any reason is not realized, after a few seconds will display "Timeout".

In this case, back to **Configure (A1)** and select a different port COM and pass the **Test (A3)** to indicate that communication is "OK".

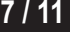

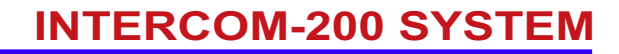

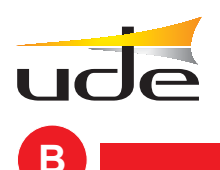

### **OPEN / SAVE / PRINT CONFIGURATION**

| B                                                                                                    |                                                                                                    |                                                                     |                                              |                                           |                                              |                                                               |                                                                                                    |
|----------------------------------------------------------------------------------------------------|----------------------------------------------------------------------------------------------------|---------------------------------------------------------------------|----------------------------------------------|-------------------------------------------|----------------------------------------------|---------------------------------------------------------------|----------------------------------------------------------------------------------------------------|
| UdeConf SR- File Config Help Open Save                                                                                                    | 200                                                                                                    |                                                                     |                                              |                                           |                                              |                                                               |                                                                                                    |
| Save           Print           Exit         Ctrl+Q           Room 2           Room 3           Room 6           Room 7           Room 10           Room 11           Room 12           Room 13           Room 14           Room 17           Room 18           Room 19           Room 19           Room 19           Room 17           Room 19           Room 20 | Room nu.<br>1<br>2<br>3<br>4<br>5<br>6<br>7<br>8<br>9<br>10<br>11<br>12<br>13<br>14<br>15<br>16<br>17<br>18<br>19<br>20 | Connector 1 2 3 4 5 6 7 7 8 9 9 10 11 12 13 13 14 15 16 17 18 19 20 | Intercom 1 1 1 1 1 1 1 1 1 1 1 1 1 1 1 1 1 1 | Floor 0 0 0 0 0 0 0 0 0 0 0 0 0 0 0 0 0 0 | Sound Room Room Room Room Room Room Room Roo | Group<br>n/a<br>n/a<br>n/a<br>n/a<br>n/a<br>n/a<br>n/a<br>n/a | Product       Number of Station       Name         SR Res       1       Intercom 1         Num. of Intercom stations       Number of Control units       1         1       20 |
|                                                                                                    |                                                                                                    |                                                                     |                                              |                                           |                                              |                                                               | 0                                                                                                    |

On the File menu there are the options:

- **Open** : Retrieves a previously saved configurations.
- **Save** : Save the configuration being edited on the computer.
- **Print** : Print the configuration table.
- **Out** : Close the UDECONF-SR200 program.

All these functions are also available on the icons on the taskbar.

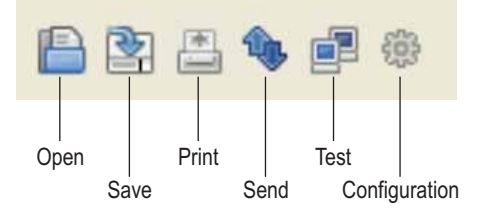

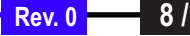

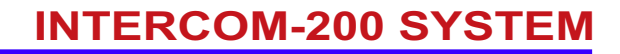

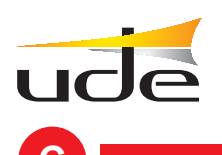

### **CONTROL PANEL**

| 🛓 UdeConf ID-    | 200          |           |          |       |       |       |                                                  |
|------------------|--------------|-----------|----------|-------|-------|-------|--------------------------------------------------|
| File Config Help | )            |           |          |       |       |       |                                                  |
| E 2 📇 🎕          | , <b>e</b> # |           | (        |       |       |       |                                                  |
| Zone             | Extension    | Connector | Intercom | Floor | Sound | Group |                                                  |
| lone 1           | 1            | 1         | 1        | n/a   | Zone  | n/a   | Product Number of Station Name                   |
| ione 2           | 2            | 2         | 1        | n/a   | Zone  | n/a   | SR Ind. 🕑 1 🔽 Intercom 1                         |
| ione 3           | 3            | 3         | 1        | n/a   | Zone  | n/a   | Num of Intercom stations Number of Control units |
| lone 4           | 4            | 4         | 1        | n/a   | Zone  | n/a   |                                                  |
| lone 5           | 5            | 5         | 1        | n/a   | Zone  | n/a   | 1 🗘 20 🗘                                         |
| lone 6           | 6            | 6         | 1        | n/a   | Zone  | n/a   |                                                  |
| lone 7           | 7            | 7         | 1        | n/a   | Zone  | n/a   | Automatic station extension assignation          |
| ione 8           | 8            | 8         | 1        | n/a   | Zone  | n/a   | a Desbabilitado 💙                                |
| Cone 9           | 9            | 9         | 1        | n/a   | Zone  | n/a   |                                                  |
| Cone 10          | 10           | 10        | 1        | n/a   | Zone  | n/a   | Assign                                           |
| lone 11          | 11           | 11        | 1        | n/a   | Zone  | n/a   |                                                  |
| Cone 12          | 12           | 12        | 1        | n/a   | Zone  | n/a   | 1- Select number of intercom stations into the   |
| Cone 13          | 13           | 13        | 1        | n/a   | Zone  | n/a   | installation.                                    |
| Cone 14          | 14           | 14        | 1        | n/a   | Zone  | n/a   | 2- Select the number of control units into the   |
| Cone 15          | 15           | 15        | 1        | n/a   | Zone  | n/a   | installation.                                    |
| Cone 16          | 16           | 16        | 1        | n/a   | Zone  | n/a   | 3- Modify the extensions, names and sounds (if   |
| lone 17          | 17           | 17        | 1        | n/a   | Zone  | n/a   | a phone interface exists) of the rooms/zones.    |
| lone 18          | 18           | 18        | 1        | n/a   | Zone  | n/a   | 4- Assign the zones to each control unit.        |
| lone 19          | 19           | 19        | 1        | n/a   | Zone  | n/a   | 5- After editing, validate with "Enter".         |
| ione 20          | 20           | 20        | 1        | n/a   | Zone  | n/a   | 6- Select the intercom station to configure.     |
|                  |              |           |          |       |       |       | 7- Click on "Send" button.                       |

**Product:** Parameter cannot be changed.

Desk number: Select the number of desk set.

**Name:** The text that appears on the desk set. For editing, go to Setup menu-> Desk name, and change the names of the various desks.

Number of desks: Total number of desks in the system.

Secondary number: Total number of secondary in the system (selection of 20, 40, 60 ...)

Automatic assignment of extensions to desks: Optional to assign desks to a zone row with comfort, you enter the row and the desk and set itself on the table without going area by area.

9 / 11

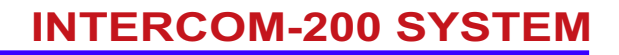

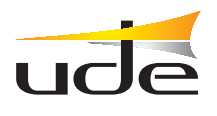

### CONFIGURATION TABLE

|                     |            |           | Ψ        |             |             |            |                             |                         |            |
|---------------------|------------|-----------|----------|-------------|-------------|------------|-----------------------------|-------------------------|------------|
| 🛓 UdeConf ID-20     | 0          |           |          |             |             |            |                             |                         |            |
| File Config Help    |            |           |          |             |             |            |                             |                         |            |
| i 🕒 🖄 📇 🍬 i         | <b>1</b> # |           |          |             |             |            | <u>)</u>                    |                         |            |
| Zone                | Extension  | Connector | Intercom | Floor       | Sound       | Group      | Draduct                     | Number of Station       | Name       |
| Zone 1              | 1          | 1         | 1        | n/a         | Zone 🗸 🗸    | n/a        | Product                     | Number of Station       | Name       |
| Zone 2              | 2          | 2         | 1        | n/a         | Ger. Bath 木 | n/a        | SR Ind. 🛛 💙                 | 1 💙                     | Intercom 1 |
| Zone 3              | 3          | 3         | 1        | n/a         | Infir. Roor | n/a        | Num, of Intercom stations   | Number of Control units |            |
| Zone 4              | 4          | 4         | 1        | n/a         | Office      | n/a        |                             |                         |            |
| Zone 5              | 5          | 5         | 1        | n/a         | Coffee roo  | n/a        | 1 😴                         | 20 💝                    |            |
| Zone 6              | 6          | 6         | 1        | n/a         | Zone 📄      | n/a        |                             |                         |            |
| Zone 7              | 7          | 7         | 1        | n/a         | Door        | n/a        | Automatic station extension | assignation             |            |
| Zone 8              | 8          | 8         | 1        | n/a         | Communit    | n/a        | а                           | Deshabilitado 🔽         |            |
| Zone 9              | 9          | 9         | 1        | n/a         | Sala 🛛 🚩    | n/a        |                             |                         |            |
| Zone 10             | 10         | 10        | 1        | n/a         | Zone        | n/a        |                             | Assign                  |            |
| Zone 11             | 11         | 11        | 1        | n/a         | Zone        | n/a        |                             |                         |            |
| Zone 12             | 12         | 12        | 1        | n/a         | Zone        | n/a        | 1- Select number of         | intercom stations       | into the   |
| Zone 13             | 13         | 13        | 1        | n/a         | Zone        | n/a        | installation.               |                         |            |
| Zone 14             | 14         | 14        | 1        | n/a         | Zone        | n/a        | 2- Select the numbe         | r of control units      | into the   |
| Zone 15             | 15         | 15        | 1        | n/a         | Zone        | n/a        | installation.               |                         |            |
| 20ne 16             | 15         | 15        | 1        | nya<br>1-2- | Zone        | n/a        | 3- Modify the exten         | sions, names and s      | ounds (if  |
| 20ne 17             | 10         | 10        | 1        | nya<br>Isza | 2000e       | n/a<br>n/a | a phone interface           | exists) of the room     | ms/zones.  |
| 20118-10<br>Zono 10 | 10         | 10        | 1        | nya<br>p/p  | Z0118       | nya<br>b/s | 4- Assign the zones         | to each control u       | nit.       |
| Zone 19<br>Zone 20  | 20         | 20        | 1        | nya<br>p/a  | Zone        | nya<br>n/a | 5- After editing, v         | alidate with "Ente      | r".        |
| 20118 20            | 20         | 20        | 1        | lina        | 20118       | μųa        | 6- Select the inter         | com station to con      | figure.    |
|                     |            |           |          |             |             |            | 7- Click on "Send"          | button.                 |            |
|                     |            |           |          |             |             |            |                             |                         | (          |

Zone: A descriptive title for the room/area (maximum 19 characters).

Room number: Number of room/area you want. (Rank 1-9999) Extension\*.

Note: This number called "extension" identifies the area. Reveal them self on the screen when you receive a call (or in addition to the name of the zone). He is also the extension number then as the spoken message if the telephones interface IW-18 exists.

**Connector:** The column is not editable. It shows the terminal connection of the call for each zone.

**Desk:** Desk that is assigned to the **room/area**. Editable.

Floor: Not applicable to ID-200.

**Sound:** ID sound of the type of room/area that will be played on the phone. Display flap and select the desired name.

Room - Physiotherapy - Geriatric Bath - Room Nursing - Office - Area - Gateway - Community - Hall.

Group: Not applicable to ID-200.

To edit the text of a cell, double-click the same. You can use the command: CONTRL + C= Copy CNTRL + V= Paste CNTRL + X= Cut CNTRL + Y= Redo CNTRL + Z= Undo

```
After editing a field, confirm with Intro
```

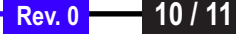

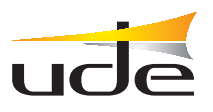

### **INTERCOM-200 SYSTEM**

### **MODULES ZONES CONFIGURATION**

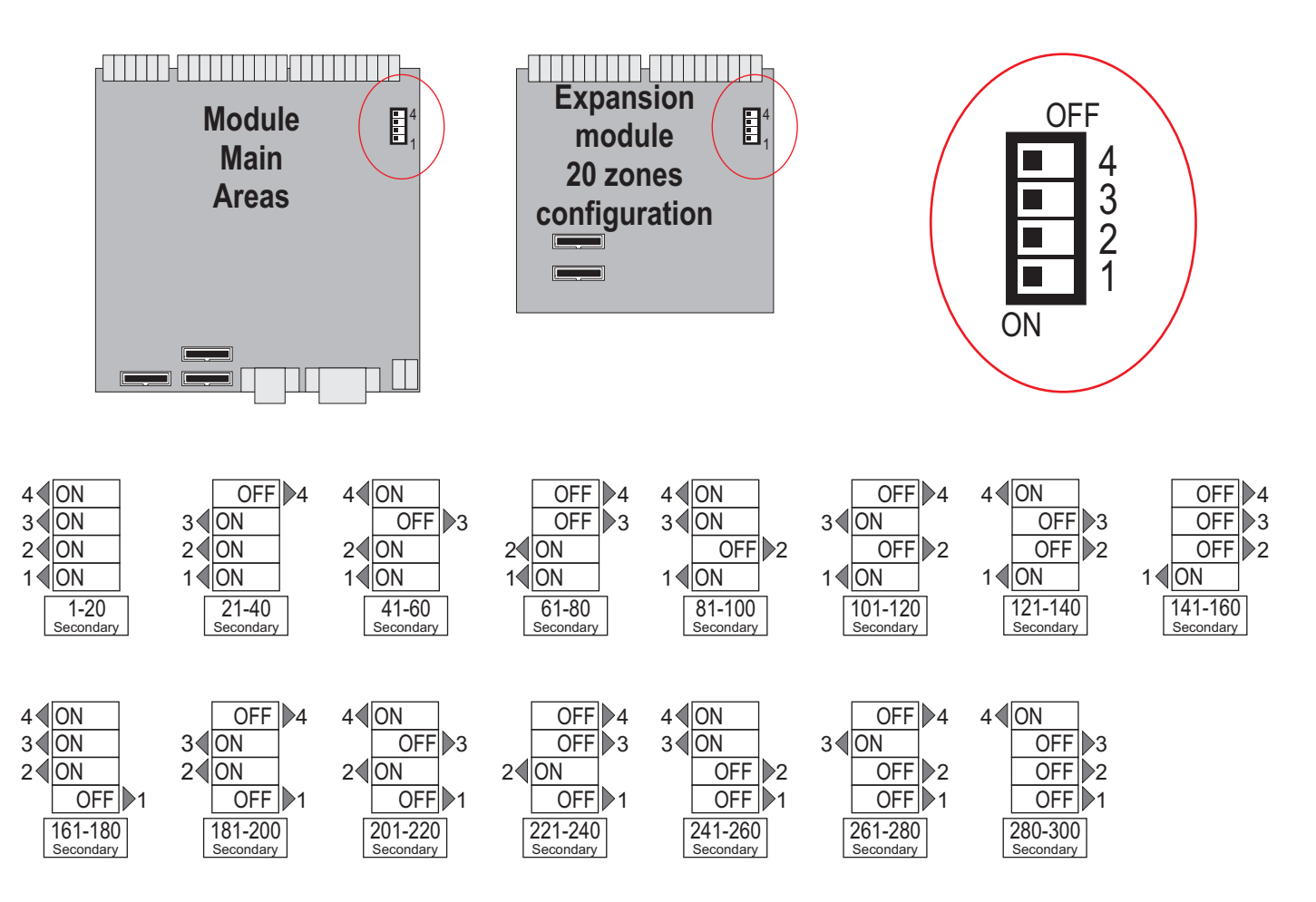

### **CONFIGURATION MODULES DE ZONES**

ZONES SETUP MODULES: Before setting up the desks are advised to check the proper system configuration (hard). In the INTERCOM-200 System, there are a number of areas for multiple secondary 20 (20, 40, 60 ...). The count will start from the side of No. 1, and must be correlated.

And a central with 60 zones consists of a ID-200 desk (ID 1), a main module of zones 1-20, and two extensions of 20 areas, all 21 to 40, and 41 to 60 (these figures correspond to terminal cable connection at each side of secondary). These numbers are assigned by switches located in each module of areas.

#### Power system with multiple interconnected ID-200:

The interconnection between centrals allows incoming calls to one central to another, can do the same attention to it. The maximum capacity of a secondary in the same system is 300.

When there are multiple interconnected centrals, the numbers assigned to zones should be correlated.

### For example: System with 3 ID-200 centrals and 220 secondary

Central A: Desk no. 1. Secondary from 1 to 40.

Central B: Desk no. 2. Secondary from 41 to 100.

Central C: Desk no. 3. Secondary from 101 to 220.

Adjustments are made taking into account all of the system, including secondary and centrals.

CONFIGURATION - INTERCOM-200 SYSTEM - UdeConf ID-200

Rev. 0 — 11 / 11